## 【商品管理】紐づけデータ取込の方法について

## 商品管理の「商品データ取り込み 紐づけデータ取込」にて指定した条件で紐付けて下記項目の一 括取込ができます。

## CSV形式のみ一括取込が可能です。

紐付け条件 下記いずれかの条件で紐付け可能です。

GoQ商品管理に登録されている 商品コード+横軸選択肢子番号+縦軸選択肢子番号 商品コード+横軸選択肢+縦軸選択肢 商品コード(項目選択肢別在庫で紐づける必要がない場合) JANコードで紐付け SKUで紐付け

項目選択肢別在庫のJAN・ASIN・SKUを紐づける場合は必ずもしくはの条件で紐付けてください。

取り込み可能項目

〇JANコード
〇ASIN
〇SKU
〇仕入れ金額
〇メーカー名
〇伝票用商品コード 1
〇伝票用商品名 1
〇商品名(基本情報商品名 必須の箇所のみ)
〇商品重量

1受注管理で商品が入ってきた際に商品管理の商品と紐付いた場合、
伝票用商品名を帳票に出したり、コードを帳票に出す設定ができるようになります。

## 【例】JANコードを紐づけデータ取込から取り込む

| Ċ5 | JAN.csv      |               |                 |                 |   |     |  | _ | × |
|----|--------------|---------------|-----------------|-----------------|---|-----|--|---|---|
| 77 | マイル(F) 編集(E) | 挿入・削除(T) 検索(! | S) 表示(V) マクロ(M) | オプション(O) ヘルプ(H) |   |     |  |   |   |
|    | ) 😅 🕶 🔛      | X B B 😰       |                 | 🛱 🚺 🗷 🛤   🔎     | C | F 🖌 |  |   |   |
|    | 1            | 2             | 3               | 4               |   |     |  |   |   |
| 1  | 商品コード        | 横軸 選択肢        | 縦軸 選択肢          | JAN⊐            |   |     |  |   |   |
| 2  | tuu106-01    | 01            | 13.0            | 4547559796252   |   |     |  |   |   |
| 3  | tuu106–01    | 01            | 13.5            | 4547559796269   |   |     |  |   |   |
| 4  | tuu106-01    | 01            | 14.0            | 4547559796283   |   |     |  |   |   |
| 5  | tuu106-01    | 01            | 14.5            | 4547559796360   |   |     |  |   |   |
| 6  | tuu106-01    | 01            | 15.0            | 4547559796313   |   |     |  |   |   |
| 7  | tuu106–01    | 01            | 15.5            | 4547559796320   |   |     |  |   |   |
|    |              |               |                 |                 |   |     |  |   |   |
|    |              | [r o]         |                 |                 |   |     |  |   |   |
|    |              | [5,8]         |                 |                 |   |     |  |   |   |

【1】JANコード紐づけデータCSVを作成します。

| GÕQSystem                                                                                                 |                                         | 操作マニ | ュアル お                                     | 問い合わせ                               | お知らせ                     |               |              | -            |    |        |
|----------------------------------------------------------------------------------------------------|-----------------------------------------|------|-------------------------------------------|-------------------------------------|--------------------------|---------------|--------------|--------------|----|--------|
|                                                                                                    | 木-                                      | -4   | 商品登録                                      | セット販売                               | 商品デー                     | -夕取り込る        | り 画像管理       | 初期値          | 設定 | 各種設定   |
| <ul> <li>▲ 楽天市場 商品テータ取込</li> <li>         Yf <u>Yahoo!ショッピング 商品テータ取込</u> </li> </ul>                      | 楽天市場 の商品データ取込<br>Yahoolショッピング の商品データ取込  | 2    | 商品                                        | ヨデータ                                | 取りi                      | <u>入</u> み    |              |              |    |        |
| <ul> <li><u>auPAYマーケット商品データ取込</u></li> <li><u>MakeShop商品データ取込</u></li> <li>(2) ボンパレエール 商品データ取込</li> </ul> | auPAYマーケットの商品データ取込<br>MakeShop の商品データ取込 |      | <ul> <li>G 紐づけ</li> <li>▲ iter</li> </ul> | データ取込 - Goo<br>n6.goqsystem         | ogle Chrome<br>I.com/goq | app/produc    | ct/imp_amazo | —<br>on_asin |    | ×<br>® |
| ● <u>ハラハレモール 間部 アーヌ取込</u><br>● <u>DeNAショッピング 商品データ取込</u>                                                  | ポンパレモール の商品データ取込<br>DeNAショッピング の商品データ取込 |      | Goo                                       | Q System                            | a 紐:                     | <b>ゔゖヂ</b> ー? | 9取込          |              |    |        |
| <ul> <li>● 商品取得ツール</li> <li>● 商品取得ツールの実行</li> </ul>                                                       | 商品ページ自動作成ツールダウンロード<br>アシックス・ミズノ商品の自動取込  | 2    | 1 w:                                      | 込用ファイル<br>設定                        | ファイル                     | を選択JA         | N.csv        |              |    |        |
| ▲ <u>在庫取込</u><br>▲ <u>在庫取込(カスタム)</u>                                                                      | 在庫データ取込<br>在庫表をカスタムして取込                 |      | Copyrigh<br>GoQSys                        | nt 2023 (C) IT Cul<br>tem Ver 4.1.0 | oe All rights            | reserved.     |              |              |    | I      |
| GoQSystem形式データ取込<br>項目一覧 ♀                                                                                | GoQSystem形式ダウンロードしたデータの取込               |      |                                           |                                     |                          |               |              |              |    |        |
| <u>a. 新力/ナデータ取込</u>                                                                                       | ASIN・SKUや伝票用商品名商品コードの一括取込が可能(※CSV形式のJ   | (۶   |                                           |                                     |                          |               |              |              |    |        |
| ■ <u>■個別販売価格データ取込</u>                                                                                     | 個別商品価格の取込                               |      |                                           |                                     |                          |               |              |              |    | •      |

- 【2】商品管理画面上の[商品データ取り込み]をクリックします。
- 【3】[紐づけデータ取込]をクリックします。
- 【4】【1】で作成したファイルを選択し[設定]をクリックします。

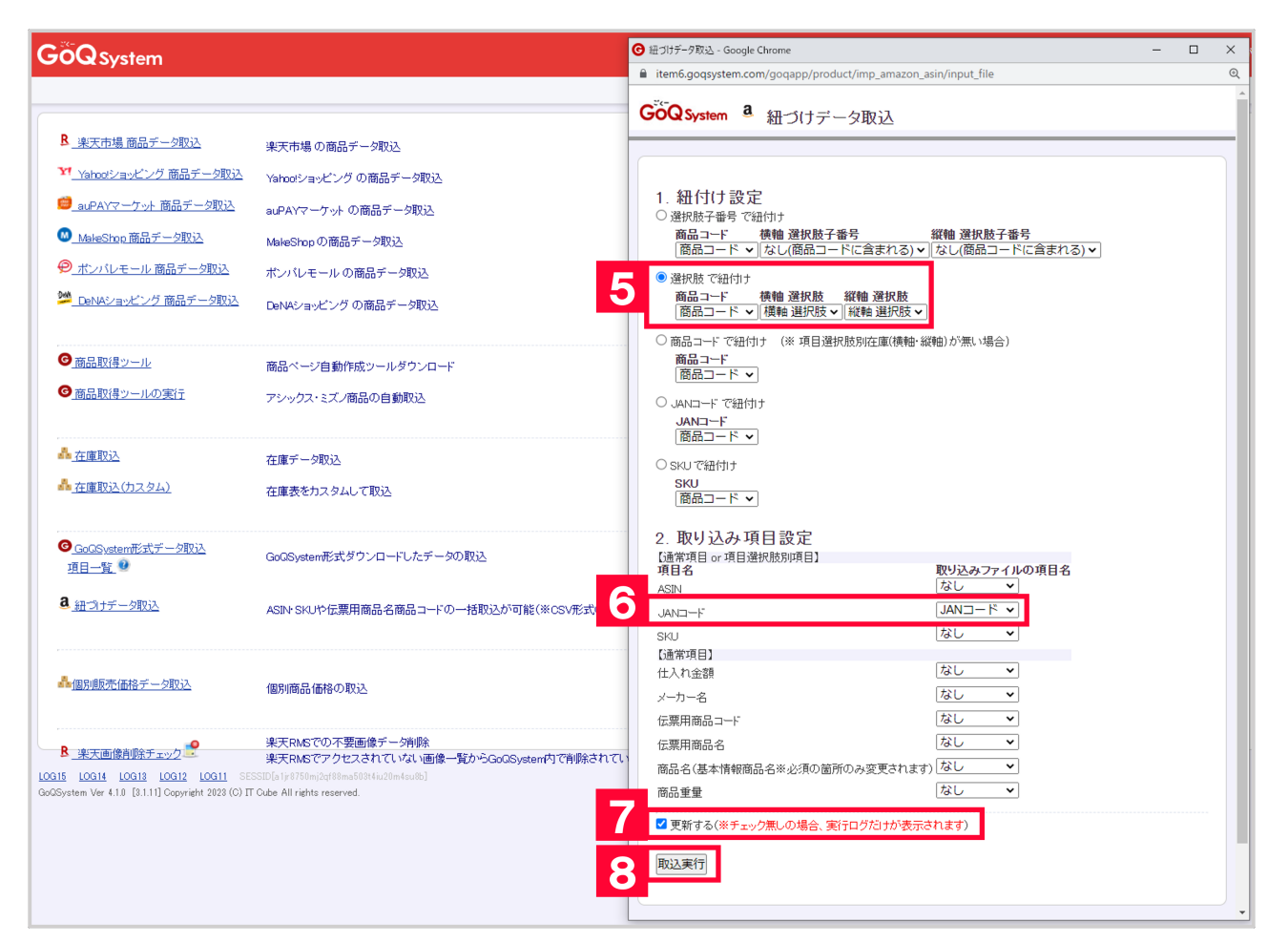

【5】1. 紐付け設定は「選択肢で紐付け」を選択し、各項目を選択します。

【6】2. 取り込み項目設定のJANコードの取り込みファイルの項目名は「JANコード」を設定します。

【7】更新するにチェックを入れます。

チェックを入れずに取込実行を行うと、どの商品が紐づくかの確認用プレビューの表示となりデータの取込はされません。

【8】[取込実行]をクリックします。

| 【データ取り込み処理開始】 |  |  |  |  |  |  |  |
|---------------|--|--|--|--|--|--|--|
|               |  |  |  |  |  |  |  |
|               |  |  |  |  |  |  |  |
|               |  |  |  |  |  |  |  |
|               |  |  |  |  |  |  |  |
|               |  |  |  |  |  |  |  |
|               |  |  |  |  |  |  |  |
|               |  |  |  |  |  |  |  |
|               |  |  |  |  |  |  |  |

【9】取り込みが完了したら【データ取込処理終了】が表示されます。

以上の方法で、紐付けデータの取込が完了となります。